インターネット申請について

<全体の流れ>

- (1)【申請者】アカウント登録
- 事前に申請者情報の登録が必要です。

Ţ

- (2)【申請者】交付申請
- 必要項目の入力および必要書類(本人確認書類等)を添付してください。

ţ

- (3) 【申請者】入力情報の確認
- 申請後、申請受付完了メールが届きます。

ţ

- (4)【神戸市】受付・内容確認
- 申請内容確認のため、神戸市から電話・メールをすることがあります。

↓

(5)【申請者】手数料の支払い

申請内容確認後、手数料のお支払いに関する案内メールが届きます。

- お支払いを忘れないようご注意ください。決済案内が届いてから1週間を超えてお支払 いがない場合は、申請取消となりますので、ご注意ください。
- ◆お支払い後の手数料返還はできませんので、ご了承ください。
- ↓
- (6)【神戸市】証明書発行·発送

支払い確認日から 3-5 開庁日に発送します。

<システム画面の流れ>

①e-kobe:神戸市スマートシステムにアクセスし、利用者登録を行います。

| α<br>π-Δ                                      | 手続き一覧(個人向け) 手続き一覧(事業者向け)  | ヘルプ 🗅 よくあるご質問 🗅         | <b>ログイン</b><br>新規登録 |
|-----------------------------------------------|---------------------------|-------------------------|---------------------|
| · <b>内容詳細</b>                                 |                           |                         | 「新規登録」を選択           |
|                                               |                           |                         |                     |
| 固定資産課税台帳登錄事I                                  | 項証明書交付申請(評価証明書・公課証明       | 書)【個人向け】                |                     |
| 1983年<br>固定資産課税台帳登録事項証明書(<br>帳の記載事項を証明するものです。 | 「評価証明書・公課証明書)は、固定資産の1月1日の | D所有者や評価額等が記載され <i>1</i> | と固定資産課税台            |
| 申請できる方                                        |                           |                         |                     |
| (1)所有者(個人)                                    |                           |                         |                     |

②利用規約を確認の上、メールアドレスを登録します。

登録したメールアドレス宛に認証コードの記載したメールが送信されるので、30分以内 に認証コードを入力します。

その後、利用者情報(パスワードの設定・氏名・住所等)を入力し、登録完了です。

|                                          | 利用規約の確認 メールアドレスの登録 利用者情報の入力                              | 入力内容の確認 本う録の完了     |
|------------------------------------------|----------------------------------------------------------|--------------------|
| メールアドレスの                                 | 登録                                                       |                    |
| 入力いただいたメールアドI<br>メールアドレスの登録後、ジ           | -スは、今後ご利用いただく利用者IDとなります。<br>入力いただいたメールアドレスに本登録用の認証コ      | - 「手続きが完了すると、「完了メー |
| 迷惑メール対策を行っている場<br>お手数ですが「@kobecity-offic | 合は、メールが届かない場合があります。<br>cial-event.ip」からのメールが受信できるように設定して | <↓ ル」が届きます。次回以降、ロ  |
|                                          |                                                          | インし申請を行うと、登録情報     |
| メールアドレス 🕺 🕸                              |                                                          | 初期値で入力されます。また、     |
| _                                        | メールアドレス(確認)                                              | 請状況等を確認することができ     |
|                                          |                                                          | す。                 |
|                                          | 登録する                                                     | 、<br>、             |

③利用登録が完了したら、内容詳細画面(※①の画面)に戻ります。画面を下にスクロー ルし、申請内容入力画面へ進みます。

| 受付終了日         |         |
|---------------|---------|
| 随時受付<br>      |         |
| お問い合わせ先       |         |
| 行財政局税務部固定資産税課 |         |
|               |         |
|               | 次へ進む >  |
|               | あとで申請する |
| 「次へ進む」を選択     |         |
|               | く 一覧に戻る |
|               |         |

④以後、入力フォームに従って、申請者情報(利用者登録情報が初期値になっています)、申請する物件情報等を入力します。

|            | 申諸内容の入力     | 2<br>申請内容の報 | 3<br>認 申請の完了 |        |
|------------|-------------|-------------|--------------|--------|
| 固定資産課税台帳   | 登録事項証明書交付申請 | (評価証明書      | ・公課証明書)      | 【個人向け】 |
| あなたは(申請者)  |             |             |              |        |
| 氏名 必須      |             |             |              |        |
| 姓 (漢字)     |             | 4           | 名(漢字)        |        |
|            |             |             |              |        |
| フリガナ 🛛 💩 🕫 |             |             |              |        |
| 姓(カタカナ)    |             |             |              |        |

⑤その他、申請に必要な本人確認書類や必要書類をアップロードします。

| (※ファイル形式は PDF や jpeg、 | png、 | tif 等) |
|-----------------------|------|--------|
|-----------------------|------|--------|

| - | 申請者の確認のため添付してください | _ |
|---|-------------------|---|
|   | 本人確認書類 800        |   |
|   | アップロードするファイルを選択   |   |

## ⑥全ての必要項目の入力、書類のアップロード完了後、次へ進む⇒申請内容の確認の上、 申請するで申請完了となります。

| <b>最後にご確認ください</b> <mark>◎須</mark>                                                                                                    |                                                               |
|----------------------------------------------------------------------------------------------------|---------------------------------------------------------------|
| 申請後から交付までの流れ<br>(1) 【神戸市】受付・内容確認<br>(2) 【神戸市】クレジットカード決済の案内<br>(3) 【申請者】クレジットカード決済(※決<br>※案内から1週間わ支払いがない場合は、目<br>(4) 【神戸市】証明書発行・発送(申請受理 | }<br>全統案内から1週間以内)<br>申請取消となりますので、あらかじめご了承ください。<br>乱してから1週間程度) |
|                                                                                                    | する                                                            |
|                                                                                                    | 次へ進む 、                                                        |
|                                                                                                    | 保存してあとで申請する                                                   |

<e-kobe:神戸市スマートシステム のリンク先>

## ■固定資産課税台帳登録事項証明書交付申請(評価証明書・公課証明書)

(URL: <u>https://lgpos.task-asp.net/cu/281000/ea/residents/procedures/apply/731473dd-366a-4a29-910c-</u> 1f6b2007b222/start)

## ■閲覧(固定資産課税台帳写しの交付)申請

(URL : <u>https://lgpos.task-asp.net/cu/281000/ea/residents/procedures/apply/5a44f815-23b5-4239-</u> 9781-a645b542b6be/start)

## ■固定資産課税証明書交付申請【個人向け】

(URL : <u>https://lgpos.task-asp.net/cu/281000/ea/residents/procedures/apply/e7a16e67-f07c-46da-b84a-</u> d9cf838a5f35/start)